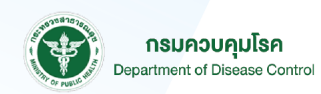

# **คู่มือการใช้งาน** ระบบแสดงผลรายงานข้อมูล

ระบบแสดงผลรายงานข้อมูล จากการสำรวจตัวอย่างปริมาณ โซเดียมในอาหาร

# ้คู่มือการใช้งานระบบแสดงผลรายงานข้อมูลจากการสำรวจตัวอย่างปริมาณโซเดียมในอาหาร กองโรคไม่ติดต่อ กรมควบคุมโรค กระทรวงสาธารณสุข

## การเข้าใช้งานระบบแสดงผลรายงานข้อมูลจากการสำรวจตัวอย่างปริมาณโซเดียมในอาหาร

ผู้ใช้งานสามารถไปยังหน้าระบบแสดงผลรายงานข้อมูลจากการสำรวจตัวอย่างปริมาณโซเดียมในอาหาร ผ่านเว็บบราวเซอร์ โดยเข้าไปที่

https://thaisaltsurvey.ddc.moph.go.th/

จากนั้นจะพบหน้าหลักของระบบ ซึ่งจะแสดงข้อมูลสถิติภาพรวมการสำรวจตัวอย่างปริมาณโซเดียมในอาหาร

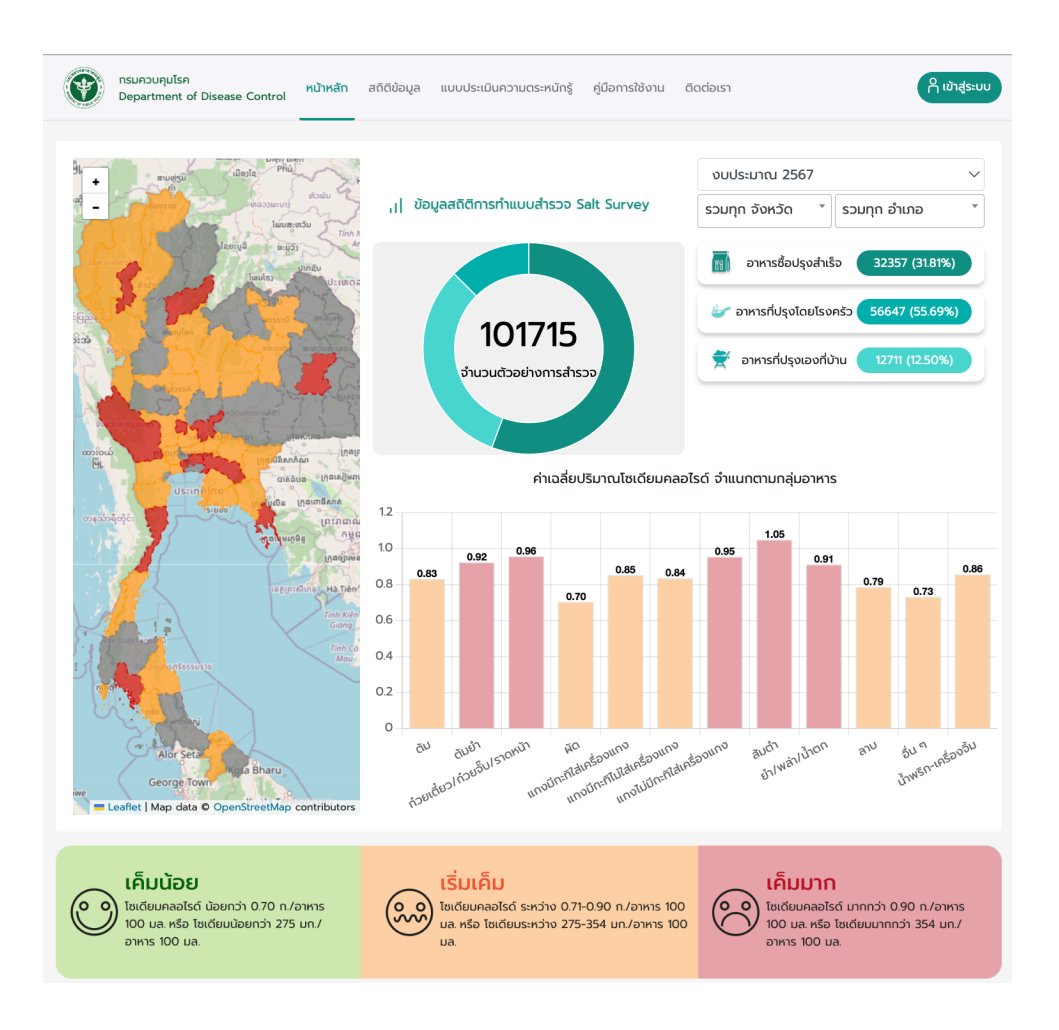

เมนูการใช้งานต่างๆ ของระบบ มีดังนี้

- หน้าหลัก
- สถิติข้อมูล
- แบบประเมินความตระหนักรู้
- ข้อมูลสำรวจ
  - Dashboard
  - ข้อมูลสำรวจ
  - ข้อมูลแบบสอบถาม
  - รายงานความก้าวหน้า
  - จัดการหน่วยบริการ
  - จัดการผู้ใช้สำรวจ
- คู่มือการใช้งาน
- ติดต่อเรา
- เข้าสู่ระบบ

#### 1. การเข้าใช้งานระบบ

- 1. กดปุ่ม เข้าสู่ระบบ
- 2. ใส่รหัสผู้ใช้งาน (HCODE 5 หลัก)
- 3. ใส่รหัสผ่าน
- 4. กดปุ่ม เข้าสู่ระบบ
- 5. เมื่อพบหน้าจอยืนยันเข้าสู่ระบบสำเร็จ ให้กดปุ่ม ปิด เพื่อเข้าใช้งานระบบต่อไป

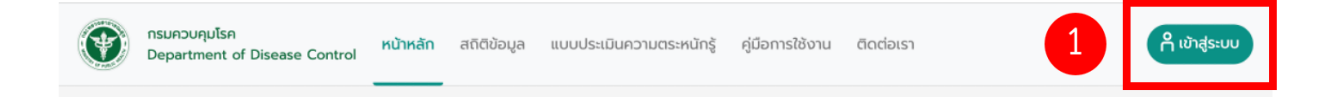

| เข้าสู่ระบบ               |                   |
|---------------------------|-------------------|
| AND DE DIELOCHIA          |                   |
| Username<br>รหัสผู้ใช้งาน | สำเร็จ            |
| Password                  | เข้าสู่ระบบสำเร็จ |
| รหัสผ่าน 3                | 0 5               |
| เข้าสู่ระบบ 🕤             | <u> </u>          |

#### 2. การออกจากระบบ

- 1. กดที่ชื่อผู้ใช้งานมุมบนขวามือ
- 2. กดที่คำว่า ออกจากระบบ

| กรมควบคุมโรค<br>Department of Disease Control | หน้าหลัก | สถิติข้อมูล | แบบประเมินความตระหนักรู้ | ข้อมูลสำรวจ | คู่มือการใช้งาน | ติดต่อเรา | 1 | A tester   |
|-----------------------------------------------|----------|-------------|--------------------------|-------------|-----------------|-----------|---|------------|
|                                               |          |             |                          |             |                 |           | - | Tester     |
|                                               |          |             |                          |             |                 |           | 2 | ออกจากระบบ |

## 3. สถิติข้อมูล

เป็นหน้าจอแสดงตารางจำนวนข้อมูลการสำรวจตัวอย่างปริมาณโซเดียมในอาหารรายจังหวัด จำแนกตาม รูปแบบการผลิตอาหาร ประจำปีงบประมาณ และสามารถส่งออกข้อมูลตารางออกมาได้ในรูปแบบไฟล์ excel

- 1. เลือกเมนู สถิติข้อมูล
- 2. เลือกปีงบประมาณ
- 3. กดปุ่ม ออกรายงาน Excel

| ทรมควบคุมโรค<br>Department of Disease Control หน้าหลัก สถิติข้อมูล 1 มีนความตระหนักรู้ คู่มือการใช้งาน ติดต่อเรา คืาข้าสู่ระ |                     |                     |                     |            |  |  |  |  |  |
|----------------------------------------------------------------------------------------------------|---------------------|---------------------|---------------------|------------|--|--|--|--|--|
| สถิติข้อมูลรายจังหวัด "เ                                                                                                    | 2 ປັຈບປຣະມາດ        | 2566                | > eensi<br>Exc      | evnu<br>el |  |  |  |  |  |
| จังหวัด                                                                                                    | อาหารปรุงเองที่บ้าน | อาหารปรุงโดยโรงครัว | อาหารซื้อปรุงสำเร็จ | sou        |  |  |  |  |  |
| กาฬสินธุ์                                                                                                    | 1,290               | 696                 | 1,117               | 3,103      |  |  |  |  |  |
| นนทบุรี                                                                                                    | 1,060               | 640                 | 1,432               | 3,132      |  |  |  |  |  |
| น่าน                                                                                                    | 1,948               | 222                 | 574                 | 2,744      |  |  |  |  |  |
| บึงกาฬ                                                                                                    | 2,214               | 338                 | 466                 | 3,018      |  |  |  |  |  |
| บุรีรัมย์                                                                                                    | 908                 | 904                 | 1,051               | 2,863      |  |  |  |  |  |
| พังงา                                                                                                    | 2,649               | 135                 | 412                 | 3,196      |  |  |  |  |  |
| มุกดาหาร                                                                                                    | 1,840               | 218                 | 778                 | 2,836      |  |  |  |  |  |
| สกลนคร                                                                                                    | 1,154               | 1,092               | 1,551               | 3,797      |  |  |  |  |  |
| สงขลา                                                                                                    | 2,001               | 148                 | 121                 | 2,270      |  |  |  |  |  |
| ส์ตูล                                                                                                    | 1,090               | 210                 | 603                 | 1,903      |  |  |  |  |  |
| สมุทรปราการ                                                                                                    | 1,251               | 291                 | 1,787               | 3,329      |  |  |  |  |  |
| สมุทรสงคราม                                                                                                    | 844                 | 284                 | 707                 | 1,835      |  |  |  |  |  |
| หนองคาย                                                                                                    | 2,220               | 290                 | 983                 | 3,493      |  |  |  |  |  |
| หนองบัวลำภู                                                                                                    | 1,571               | 655                 | 1,028               | 3,254      |  |  |  |  |  |
| อุดรธานี                                                                                                    | 1,869               | 599                 | 1,403               | 3,871      |  |  |  |  |  |
| ວຸຕຣດັຕຄ໌                                                                                                    | 1,849               | 266                 | 452                 | 2,567      |  |  |  |  |  |
| อุทัยธานี                                                                                                    | 2,022               | 321                 | 705                 | 3,048      |  |  |  |  |  |
| เลย                                                                                                    | 1,528               | 581                 | 1,215               | 3,324      |  |  |  |  |  |
| uca                                                                                                    | 29,308              | 7,890               | 16,385              | 53,583     |  |  |  |  |  |

## 4. แบบประเมินความตระหนักรู้

เป็นเมนูใช้งานสำหรับการตอบแบบประเมินความตระหนักรู้ด้านการบริโภคเกลือและโซเดียมของประชาชน ภายใต้โครงการขับเคลื่อนการดำเนินงานเฝ้าระวังและลดบริโภคเกลือและโซเดียมระดับจังหวัด

- 1. เลือกเมนู แบบประเมินความตระหนักรู้
- 2. ระบบจะเปิดหน้าใหม่แสดงแบบประเมินความตระหนักรู้ด้านการบริโภคเกลือและโซเดียม
- 3. ทำการตอบแบบประเมินให้ครบทุกข้อ แล้วกดปุ่ม บันทึกข้อมูล

| แบบประเมินความตระหนักรู้ด้านการเ                                                                                                    | มริโภคเกลือและโซเดียมของประชาชน        | พฤติกรรมการบริโภคเกลือและไ                                                                                                    | รเดียม   |        |           |       |
|----------------------------------------------------------------------------------------------------|----------------------------------------|----------------------------------------------------------------------------------------------------|----------|--------|-----------|-------|
| ภายเตโครงการขบเคลอนการดาเน่นงานเผาระวงแ                                                                                                    | ละลดบรเกคเกลอและเซเดยมระดบจงหวด ป 2567 | 3. ใน 1 เดือนที่ผ่านมา กุณเลือกรับประกานอาการต่อไปชี้ปอยกำใด                                                                                                    |          |        |           |       |
| <u>vayad</u>                                                                                                    | วนบุคคล                                |                                                                                                    | กุกครั้ง | usenŝo | นามาครั้ง | tukno |
|                                                                                                    |                                        | 3.1 รับประกานอาหารสำเร็อรูป หรือทั่งสำเร็อรูป เช่น นะหนี่ที่งสำเร็อรูป ใส้กรอก แฮน เป็นต้น                                                                                                    |          |        |           |       |
| oracia de la companya de la companya | อนกอกออ                                | 3.2 อาหารแข่งใจในร้านสะดวกซื้อ                                                                                                    |          |        |           |       |
| fuaturos retificandura                                                                                                    | Tiged Renting KTD                      | 3.3 อาหารหมักดอง หรือ แต่น้ำเกรือ                                                                                                    |          |        |           |       |
| nşunilandua                                                                                                    | •                                      | 3.4 อาหารปรุดเออที่บ้าน                                                                                                    |          |        |           |       |
|                                                                                                    |                                        | 35 อาหารส่อหรือข้องาานอกบ้าน                                                                                                    | 0        | 0      | 0         | 0     |
| m<br>mia<br>mia<br>mi<br>20 - 29 0                                                                                                    |                                        | 4.0mschundo útus sostondoo útukoev konstremsigeenns<br>himeen<br>usenelis (22 nie 2 stens)<br>junelistaapadratuneermi<br>prelingedintuneermi                                                                |          |        |           |       |
| 40 - 49 0<br>50 - 59 0<br>60 - 69 0<br>seutscheto uSentäumech 1 80                                                                                                    | 2                                      | <ul> <li>δώτοκου</li> <li>urunnia (t2 nia / λάτσξ)</li> <li>stannia(τρίκυγπλα)</li> <li>τραπλάγτραμα)</li> </ul>                                                                                            |          |        |           |       |
| kulājinuksioesčumstinurij<br>Ternumanu<br>Ternasuduksiego<br>Ternasanienaikon<br>Ternasaniekoukoo                                                                                                    |                                        | <ul> <li>6. มีการเชิร์การบารประเทศที่มีกร้องในมีมาณสุขภาท เช่น ประเทศน ประชาตรหลักของ</li> <li>โประเชณ</li></ul>                                                                                            | ເປັນດັນ  |        |           |       |
| โรคโตเร็มข้อ<br>อันท รณุ                                                                                                    |                                        | 7. คุณสังอาหารไม่เป็นป้าเขา หรือ พงสูรส น่อยแก้หม     しมะแรง     しมะแรง     し                                                                                                    |          |        |           |       |
| ะดับการศึกษาสูงสุด<br>ในเคยศึกษา/ไม่ได้เรียนหน้อสือ                                                                                                    |                                        | <ul> <li>Uuuqaliiugo)</li> <li>∩ nangaliiugo)</li> </ul>                                                                                                    |          |        |           |       |
| ประชุมใหม<br>  มิธมที่หมา<br>  มิธมนายร์<br>  ปริมนายร์<br>  ปริมนายก์                                                                                                    |                                        | B. Ikudes-durpul/hernans/hter-bases/BurnumsutEinninkowalas/beu     Ishnewe     unwels (hter / Alumi)     uswels (hter / Alumi)     uswels (hter / Alumi)     uswels (hter / Alumi)     nyels (hter / Alumi) |          |        |           |       |

| ) สำคัญพอควร                       |                            |       |  |
|------------------------------------|----------------------------|-------|--|
| ] ไม่สำคัญเลย                      |                            |       |  |
|                                    |                            |       |  |
| 10.คุณทราบปริมาณโซเดียมหรือเกลือใน | อาหารที่คุณรับประทานในแต่ส | ละวัน |  |
| ) ทราบเป็นส่วนใหญ1 (50- 100%)      |                            |       |  |
| ) ทราบเป็นบางรายการ (น้อยกว่า50%)  |                            |       |  |
| ไม่กราบเลย (0%)                    |                            |       |  |
|                                    |                            |       |  |

## 5. ข้อมูลสำรวจ

เป็นเมนูการใช้งานสำหรับบุคลากรของหน่วยงานที่มีสิทธิในการดูข้อมูลการสำรวจ ซึ่งต้องมีการลงชื่อเข้าใช้ งานระบบก่อนจึงจะสามารถดูข้อมูลนี้ได้ โดยภายในเมนูข้อมูลสำรวจจะมีเมนูการใช้งานย่อยต่างๆ ดังนี้

- Dashboard
- ข้อมูลสำรวจ
- ข้อมูลแบบสอบถาม (จะเห็นเฉพาะผู้ใช้งานระดับ สคร. และ สสจ.)
- รายงานความก้าวหน้า (จะเห็นเฉพาะผู้ใช้งานระดับ สคร.)
- จัดการหน่วยบริการ (จะเห็นเฉพาะผู้ใช้งานระดับ สคร. สสจ. และ สสอ.)
- จัดการผู้ใช้สำรวจ

#### 5.1 Dashboard

เป็นหน้าการแสดงตารางรายงานการสำรวจปริมาณโซเดียมในอาหาร จำนวน 11 รายงาน ดังนี้

| ตารางที่ 1  | จำนวนตัวอย่างอาหารจำแนกตามรูปแบบการผลิตอาหารและแหล่งที่มาของ                         |
|-------------|--------------------------------------------------------------------------------------|
| ตารางที่ 2  | จำนวนตัวอย่างได้รับการตรวจปริมาณโซเดียมจำแนกตามรูปแบบการผลิต รายอำเภอ                |
| ตารางที่ 3  | จำนวนตัวอย่างได้รับการตรวจปริมาณโซเดียมจำแนกตามแหล่งที่ได้มาของอาหาร รายอำเภอ        |
| ตารางที่ 4  | จำนวนตัวอย่างได้รับการตรวจปริมาณโซเดียมจำแนกตามกลุ่มอาหาร รายอำเภอ                   |
| ตารางที่ 5  | จำนวนและร้อยละตัวอย่างอาหารตามค่าความเข้มข้นของโซเดียมและรูปแบบการผลิต               |
| ตารางที่ 6  | จำนวนและร้อยละตัวอย่างอาหารตามค่าความเข้มข้นของโซเดียมและแหล่งที่มาของอาหาร          |
| ตารางที่ 7  | จำนวนและร้อยละตัวอย่างอาหารตามค่าความเข้มข้นของโซเดียมและกลุ่มอาหาร                  |
| ตารางที่ 8  | ค่าเฉลี่ยความเข้มข้นของโซเดียม (มิลลิกรัม/ปริมาณอาหาร100 มิลลิลิตร) ในอาหารตัวอย่าง  |
|             | จำแนกตามรูปแบบการผลิต                                                                |
| ตารางที่ 9  | ค่าเฉลี่ยความเข้มข้นของโซเดียม (มิลลิกรัม/ปริมาณอาหาร100 มิลลิลิตร) ในอาหารตัวอย่าง  |
|             | จำแนกตามแหล่งที่มาของอาหาร                                                           |
| ตารางที่ 10 | ค่าเฉลี่ยปริมาณโซเดียม (มิลลิกรัม/ปริมาณอาหาร100 มิลลิลิตร) ในอาหารตัวอย่าง จำแนกตาม |
|             | กลุ่มอาหาร                                                                           |
| ตารางที่ 11 | ค่าเฉลี่ยปริมาณโซเดียม (มิลลิกรัม) ต่อหน่วยบริโภค ในอาหารตัวอย่าง จำแนกตามกลุ่มอาหาร |

- 5.1.1 เข้าสู่ระบบ
- 5.1.2 เลือกเมนู ข้อมูลสำรวจ
- 5.1.3 เลือกเมนู Dashboard
- 5.1.4 เลือกปีงบประมาณ
- 5.1.5 เลือกรายงาน
- 5.1.6 เลือกพื้นที่
- 5.1.7 เลือกจังหวัด
- 5.1.8 ระบบจะแสดงตารางรายงานข้อมูลออกมา
- 5.1.9 กดปุ่ม Export Excel เพื่อส่งออกตารางข้อมูล

| nsuควบคุมไรค<br>Department of I       | Diseas   | e Control หน้าหลัก สถิติข้อมูล แบบประเมิน<br>-            | ความตระห 2 ข้อมูลส่า | <b>รวจ</b> คู่มือการใช้งาน ติดด | ต่อเรา 1                      | on tester      |
|---------------------------------------|----------|-----------------------------------------------------------|----------------------|---------------------------------|-------------------------------|----------------|
| 3 Dashboard                           | Das      | shboard                                                   |                      | •                               |                               |                |
| ข้อมูลสำรวจ                           | ปีง<br>เ | บประมาณ 4 เลือกรายงาน 5<br>2567 ~ 1.จำนวนตัวอย่างอาหารจำเ | พื้น<br>แนกตามรูป *  | ที่ <b>b</b><br>ทพรวมประเทศ ~   | เลือกจังหวัด<br>กรุงเทพมหานคร | •              |
| ข้อมูลแบบสอบถาม                       |          |                                                           |                      |                                 |                               |                |
| รายงานความก้าวหน้า<br>จัดการเขตการดแล | E        | JExport Excel                                             |                      | รูปแบบการผลิตอา                 | หาร                           |                |
|                                       |          | แหล่งที่ได้มาของอาหาร                                     | ปรุงเองที่บ้าน n (%) | ปรุงโดยโรงครัว n (%)            | ชื่อปรุงสำเร็จ n (%)          | sɔu n (%)      |
| จดการหน่วยบริการ                      | 1        | สถานที่พักอยู่อาศัย บ้าน หอพัก คอนโด                      | 349 (29.70)          | 658 (56.00)                     | 168 (14.30)                   | 1175 (100)     |
| จัดการผู้ใช้สำรวจ                     | 2        | โรงเรียน/ สถานศึกษา/ มหาวิทยาลัย                          | 11 (2.36)            | 412 (88.41)                     | 43 (9.23)                     | 466 (100)      |
|                                       | 3        | โรงพยาบาล                                                 | 8 0 (0)              | 80 (98.77)                      | 1 (1.23)                      | 81 (100)       |
|                                       | 4        | ร้านอาหาร/ food center/ ร้านอาหารในห้างฯ                  | 9 (1.23)             | 65 (8.90)                       | 656 (89.86)                   | 730 (100)      |
|                                       | 5        | ร้านอาหารริมทางเท้า street food                           | 5 (1.88)             | 20 (7.52)                       | 241 (90.60)                   | 266 (100)      |
|                                       | 6        | ร้านอาหารในตลาด/แผงลอย                                    | 1 (0.21)             | 15 (3.14)                       | 462 (96.65)                   | 478 (100)      |
|                                       | 7        | รถเร่/รถเข็นขายอาหารเคลื่อนที่                            | 2 (3.92)             | 1 (1.96)                        | 48 (94.12)                    | 51 (100)       |
|                                       | 8        | สถานที่ทำงาน / สถานประกอบการ                              | 0 (0)                | 0 (0)                           | 0 (0)                         | 0 (0)          |
|                                       |          | SOU                                                       | 377 (11.61)          | 1251 (38.53)                    | 1619 (49.86)                  | 3,247<br>(100) |

## 5.2 ข้อมูลสำรวจ

เป็นหน้าการแสดงตารางข้อมูลการสำรวจปริมาณโซเดียมในอาหารพร้อมภาพถ่ายอาหารขนาดย่อ โดย สามารถส่งออกข้อมูลตารางออกมาได้ในรูปแบบไฟล์ excel

- 5.2.1 เข้าสู่ระบบ
- 5.2.2 เลือกเมนู ข้อมูลสำรวจ
- 5.2.3 เลือกเมนู ข้อมูลสำรวจ
- 5.2.4 เลือกปีงบประมาณ
- 5.2.5 ระบบจะแสดงตารางข้อมูลออกมา
- 5.2.6 กดปุ่ม ออกรายงาน Excel เพื่อส่งออกตารางข้อมูล
- 5.2.7 หากต้องการ สามารถ filter ข้อมูลตามรูปแบบการผลิต และประเภทอาหาร
- 5.2.8 กดปุ่ม Download ใต้ภาพเพื่อดาวน์โหลดรูปภาพ

| Dashboard                            | ปีงบเ       | ประมาณ                     | รูปแบบการผ                      | ลิต                    | ประเภทอาหาร                                               |                                | ×             |                            |
|--------------------------------------|-------------|----------------------------|---------------------------------|------------------------|-----------------------------------------------------------|--------------------------------|---------------|----------------------------|
| ข้อมูลสำรวจ                          | 4 25        | 67                         | ~ ทั้งหมด                       | ~                      | ทั้งหมด                                                   |                                | ~ ออกรายงา    | u Excel                    |
| อมูลแบบสอบถาม                        | ຮູປກາພ      | ชื่ออาหาร                  | ประเภทอาหาร                     | รูปแบบการผลิต<br>อาหาร | แหล่งที่มา                                                | หน่วยงาน                       | จังหวัด       | วัน-เวลา                   |
| ยงานความก้าวหน้า<br>ดการเขตการดูแล   | -           | ก๋วยเตตัมยำ                | ก๋วยเตี๋ยว/ก๋วยจั๊บ/<br>ราดหน้า | อาหารชื้อปรุงสำเร็จ    | ร้าน<br>อาหาร/<br>food<br>center/                         | บุคลากรที่<br>ดูแลตลาด<br>กทม. | กรุงเทพมหานคร | 2023-10-<br>26<br>12:14:49 |
| ดการหน่วยบริการ<br>วัดการผู้ใช้สำรวจ | Download بل | 8                          |                                 |                        | ร้านอาหาร<br>ในห้างฯ                                      |                                |               |                            |
|                                      | Download 🕁  | ก๋วยเตี๋ยวเรือ             | ก้วยเตี่ยว/ก้วยจั๊บ/<br>ราดหน้า | อาหารชื่อปรุงสำเร็จ    | ร้าน<br>อาหาร/<br>food<br>center/<br>ร้านอาหาร<br>ในห้างฯ | บุคลากรที่<br>ดูแลตลาด<br>กทม. | กรุงเทพมหานคร | 2023-10-<br>26<br>12:17:43 |
|                                      | Download 🛓  | ก๋วยเตี๋ยวลูกชั้น<br>น้ำใส | ก้วยเตี๋ยว/ก๋วยจั๊บ/<br>ราดหน้า | อาหารซื้อปรุงสำเร็จ    | ร้านอาหาร<br>ริมทางเท้า<br>street<br>food                 | บุคลากรที่<br>ดูแลตลาด<br>กทม. | กรุงเทพมหานคร | 2023-10-<br>26<br>13:45:05 |
|                                      |             | แทงป่าไก่บ้าน              | แกงไม่มีทะทิใส่เครื่อง<br>แกง   | อาหารซื้อปรุงสำเร็จ    | ร้าน<br>อาหาร/<br>food<br>center/<br>ร้านอาหาร            | บุคลากรที่<br>ดูแลตลาด<br>กทม. | กรุงเทพมหานคร | 2023-10-<br>26<br>13:45:11 |

## 5.3 ข้อมูลแบบสอบถาม

เป็นหน้าการแสดงตารางจำนวนข้อมูลการตอบแบบประเมินความตระหนักรู้ด้านการบริโภคเกลือและ โซเดียมของประชาชน โดยสามารถส่งออกข้อมูลตารางออกมาได้ในรูปแบบไฟล์ excel และแสดงภาพแผนภูมิ ข้อมูลในแต่ละหัวข้อของแบบประเมิน

- 5.3.1 เข้าสู่ระบบ
- 5.3.2 เลือกเมนู ข้อมูลสำรวจ
- 5.3.3 เลือกเมนู ข้อมูลแบบสอบถาม
- 5.3.4 เลือกปีงบประมาณ จากนั้นระบบจะแสดงตารางข้อมูลออกมา
- 5.3.5 กดปุ่ม ออกรายงาน Excel เพื่อส่งออกตารางข้อมูล
- 5.3.6 กดปุ่ม กราฟ Chart เพื่อดูภาพแผนภูมิข้อมูล
- 5.3.7 กดปุ่ม รายงานแบบสอบถาม เพื่อดูรายงานแสดงผลข้อมูลแบบประเมินความตระหนักรู้ด้านการ บริโภคเกลือและโซเดียมของประชาชน

| Department of      | Disease Contr | rol หน้าหลัก สถิติข้ | ข้อมูล แบบประเมินความตระห 2 | <b>ข้อมูลสำรวจ</b> คู่มือกา | รใช้งาน ติดต่อเรา |                    | 1     | tester |
|--------------------|---------------|----------------------|-----------------------------|-----------------------------|-------------------|--------------------|-------|--------|
| Dashboard          | ข้อมูลแบเ     | ມສອບຄາມ              | 6                           |                             | 7                 |                    | 4     |        |
| ข้อมูลสำรวจ        | nee           | รายงาน Excel         | nstw Chart                  | <b>รายงานแบ</b>             | <br>บสอบถาม       | ปีงบประมาถ<br>2567 | L     | ~      |
| ข้อมูลแบบสอบถาม    | #             | ຈັงหວັດ              |                             |                             |                   | ชาย                | หญิง  | รวม    |
| รายงานความก้าวหน้า | 1             | นครนายก              |                             |                             |                   | 1                  | 0     | 1      |
| จัดการเขตการดูแล   | 2             | นนทบุรี              |                             |                             |                   | 2                  | 7     | 9      |
| *                  | 3             | ปทุมธานี             |                             |                             |                   | 25                 | 190   | 215    |
| DOMISKUDUUSMIS     | 4             | พระนครศรีอยุธยา      |                             |                             |                   | 115                | 566   | 681    |
| จัดการผู้ใช้สำรวจ  | 5             | ลพบุรี               |                             |                             |                   | 1                  | 1     | 2      |
|                    | 6             | สระบุรี              |                             |                             |                   | 1                  | 2     | 3      |
|                    | 7             | สิงห์บุรี            |                             |                             |                   | 66                 | 180   | 246    |
|                    | 8             | อ่างทอง              |                             |                             |                   | 58                 | 303   | 361    |
|                    | 9             | กาญจนบุรี            |                             |                             |                   | 248                | 366   | 614    |
|                    | 10            | นครปฐม               |                             |                             |                   | 816                | 1,253 | 2,069  |

## <u>การเลือกดูภาพแผนภูมิข้อมูล</u>

- 5.3.8 เลือกปีแบบสอบถาม
- 5.3.9 เลือกหัวข้อแบบสอบถาม
- 5.3.10 เลือกจังหวัด

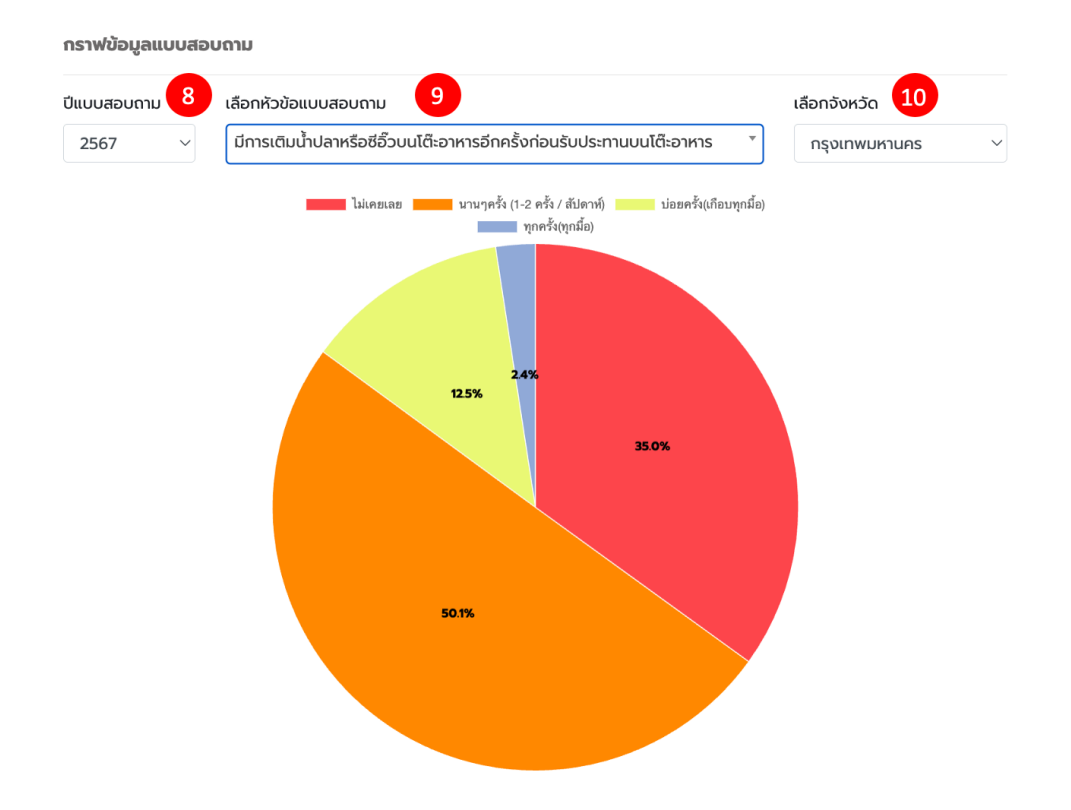

<u>การเลือกดูรายงานแบบสอบถาม</u>

- 5.3.11 เลือกปีงบประมาณ
- 5.3.12 เลือกรายงาน
- 5.3.13 เลือกพื้นที่
- 5.3.14 เลือกจังหวัด
- 5.3.15 ดาวน์โหลดตาราง Excel

| รายงานข้อมูลแ | ມບສອບຄາມ                                                |                       |                    |
|---------------|---------------------------------------------------------|-----------------------|--------------------|
| ปีงบประมาณ    | 1 เลือกรายงาน 12 พื้นที่ 13                             | เลือกจังหวัด          | a <b>1</b> 4       |
| 2567          | 5.จำนวนและร้อยละผู้มีความตระหนักรุ่<br>กรุณาเลือกข้อมูล | ~ กรุงเทพม            | หานคร 🔻            |
|               |                                                         | 15                    | Download 🛃         |
|               | ความตระหนักรู้ความเสี่ยงการบริโภคเกลือและโซเดียม        | จำนวน (คน)<br>(n=525) | ร้อยละ<br>(100.00) |
| ជ             |                                                         | 464                   | 86.89              |
| ដែររ          |                                                         | 61                    | 11.42              |

## 5.4 รายงานความก้าวหน้า

เป็นหน้าสำหรับผู้ใช้งานระดับสำนักงานป้องกันควบคุมโรค (สคร.) ทำการอัปโหลดไฟล์เอกสารเข้ามาเพื่อ รายงานความก้าวหน้า

- 5.4.1 เข้าสู่ระบบ
- 5.4.2 เลือกเมนู ข้อมูลสำรวจ
- 5.4.3 เลือกเมนู รายงานความก้าวหน้า
- 5.4.4 เลือกปีงบประมาณ
- 5.4.5 เลือกไตรมาส
- 5.4.6 เลือกประเภทเอกสารแนบที่ต้องการดู/อัปโหลด
- 5.4.7 กดปุ่ม ดูข้อมูล หากต้องการดูรายการไฟล์ตามเงื่อนไขที่เลือก
- 5.4.8 กดปุ่ม Upload เอกสาร หากต้องการอัปโหลดไฟล์เอกสารตามเงื่อนไขที่เลือก
- 5.4.9 กด icon ถังขยะ เมื่อต้องการลบไฟล์เอกสารที่เคยอัปโหลดไปแล้ว

| Dashboard          | รายงานความก้าวหน้<br>4<br>ปีงบประมาณ | ัท<br>5<br>รายงานไตรมาส | เอกสารแนบ                   | (pdf,jpg)                        | 8            |
|--------------------|--------------------------------------|-------------------------|-----------------------------|----------------------------------|--------------|
| ข้อมูลสำรวจ        | 2567 ~                               | ทั้งหมด                 | <ul> <li>ทั้งหมด</li> </ul> | ~ 📿 ດູນັອມູລ 🔿 ປ                 | Jpload เอกสา |
| ข้อมูลแบบสอบถาม    |                                      |                         |                             |                                  |              |
| รายงานความก้าวหม้า | ปีงบประมาณ                           | ไตรมาส                  | เอกสารแนบ                   | ชื่อไฟล์                         | 9            |
| วัดการหน่วยมริการ  | 2567                                 | ไตรมาส 4                | เอกสารความร่วมมือ           | 6201.jpg                         | 団            |
|                    | 2567                                 | ไตรมาส 4                | เอกสารผลสำรวจ               | types-of-documents-in-office.jpg | 団            |

## 5.5 จัดการหน่วยบริการ

เป็นหน้าการบริหารจัดการผู้ใช้งานระดับหน่วยบริการ

- 5.5.1 เข้าสู่ระบบ
- 5.5.2 เลือกเมนู ข้อมูลสำรวจ
- 5.5.3 เลือกเมนู จัดการหน่วยบริการ

|   | nsuควบคุมไรค<br>Department of | Disease Control หน้าหล้ | in สถิติข้อมูล แบบประเมิเ | นความตร <b>์ 2 ข้อมูลสำรวจ</b> | คู่มือการใช้งาน ติดต่อเรา | 1 A test | ter |
|---|-------------------------------|-------------------------|---------------------------|--------------------------------|---------------------------|----------|-----|
|   | Dashboard                     | จัดการหน่วยบริกา        | S                         |                                |                           |          |     |
|   | ข้อมูลสำรวจ                   | 🕀 สร้างผู้ใช้งาน        | 🗙 ลบข้อมูลที่เลือก        |                                |                           |          |     |
|   | ข้อมูลแบบสอบถาม               | แสดง 5 🗸 คอลัมน์        |                           |                                | Search                    |          |     |
|   | รายงานความก้าวหน้า            | ชื่อ-สกุล               | 🔶 ชื่อผู้ใช้งาน           | 🗼 หน่วยงาน                     | วันที่สร้างข้อมูล         | Actions  |     |
| 3 | จัดการหน่วยบริการ             |                         |                           | No data available in           | table                     |          |     |
|   | จัดการผู้ใช้สำรวจ             | Showing 0 to 0 of 0 e   | ntries                    |                                |                           | ¢        |     |
|   |                               |                         |                           |                                |                           |          |     |

# <u>การสร้างผู้ใช้งาน</u>

- 5.5.4 กดปุ่ม สร้างผู้ใช้งาน
- 5.5.5 ระบบจะแสดงหน้าจอการสร้างผู้ใช้งาน ทำการกรอกข้อมูลให้ครบถ้วน โดยช่อง username แนะนำให้ใส่ข้อมูลเป็น HCODE 5 หลัก ของหน่วยบริการ
- 5.5.6 กดปุ่ม บันทึกข้อมูล

| จัดการหน่วยบริการ      |                     |                           |         |
|------------------------|---------------------|---------------------------|---------|
| (+) สร้างผู้ใช้งาน     | 4 มข้อมูลที่เลือก   |                           |         |
|                        | สร้างผู้ใช้งาน      |                           |         |
| แสดง 5 ~ คอลัมน์       | ชื่อ - นามสกุล •    | username •                |         |
| ชื่อ-สกุล              | ชื่อ-นามสกุล        | username                  | Actions |
|                        | รหัสผ่าน *          | ยืนยัน รหัสผ่านอีกครั้ง • |         |
|                        | Password            | กรอก Password อีกครั้ง    |         |
| Showing 0 to 0 of 0 en | โทรศัพท์            | อีเมล                     | €       |
|                        | โทรศัพท์            | อีเมล                     |         |
|                        | จังหวัด             | ວຳເກວ                     |         |
|                        | กรุณาเลือกจังหวัด 🗸 | ~                         | -       |
|                        | ต่ำบล               | หน่วยบริการ               |         |
|                        | ~                   | ~                         | -       |
|                        |                     |                           |         |
|                        | () ŭ                | ińnờaya 6                 | -       |

## <u>การแก้ไขข้อมูลผู้ใช้งาน</u>

- 5.5.7 กดปุ่มสัญลักษณ์สามจุดที่คอลัมน์ Actions ของผู้ใช้งานที่ต้องการแก้ไขข้อมูล
- 5.5.8 เลือกเมนู แก้ไขข้อมูล
- 5.5.9 ระบบจะแสดงหน้าจอการแก้ไขข้อมูลผู้ใช้งาน ทำการใส่ข้อมูลที่ต้องการแก้ไขให้ครบถ้วน
- 5.5.10 กดปุ่ม บันทึกข้อมูล

| ຈັດກ    | ารหน่วยบริการ              |                                |            |                               |                                                                                                    |         |
|---------|----------------------------|--------------------------------|------------|-------------------------------|----------------------------------------------------------------------------------------------------|---------|
| (  e )  | สร้างผู้ใช้งาน 🛞 ลเ        | มข้อมูลที่เลือก                |            |                               |                                                                                                    |         |
| แสดง 🗜  | ວັ v คอลัมน์<br>ชื่อ-สุดุล | 🖕 ຊື່ລພີໃດ້ນານ                 | 💧 หม่วยงาน | 8                             | 了 แท้ไขข้อมูล<br> 前 ลบข้อมูล                                                                                                    | Actions |
|         | สสอ.เมืองอุตรดิตถ์         | สร้างผู้ใช้งาน                 | 9          |                               | , The second second sec | : 0     |
|         | สสอ.ลับแล                  | ชื่อ - นามสกุล *<br>สสอ.ฟากท่า |            | username •                    |                                                                                                    | :       |
|         | สสอ.ฟากท่า                 | รหัสฝ่าน •<br>                 |            | ยืนยัน รหัสผ่านอีกครั้ง •<br> |                                                                                                    | :       |
|         | สสอ.พิชัย                  | โทรศัพท์<br>โทรศัพท์           |            | อีเมล                         |                                                                                                    | :       |
|         | สสอ.บ้านโคก                | จังหวัด                        |            | อำเภอ                         |                                                                                                    | :       |
| Showing | g 1 to 5 of 118 entries    | อุตรดิตถ์<br>                  | ~          | ฟากท่า<br>หน่วยบริการ         |                                                                                                    | 24 🏈    |
|         |                            | ฟากท่า                         | ~          | สสอ.ฟากท่า                    | ~                                                                                                    | 0       |
|         |                            |                                | (+) Ŭui    | <sub>รักข้อมูล</sub> 10       |                                                                                                    |         |

# <u>การลบข้อมูลผู้ใช้งาน</u>

- 5.5.11 กดเลือกชื่อผู้ใช้งานที่ต้องการลบ
- 5.5.12 กดปุ่ม ลบข้อมูลที่เลือก
- 5.5.13 กดปุ่ม ยืนยัน เพื่อลบข้อมูล

| จัดกา          | ารหน่วยบริการ               |                    |                   |                     |         |
|----------------|-----------------------------|--------------------|-------------------|---------------------|---------|
|                | <u> </u>                    | มข้อมูลที่เลือก 12 |                   |                     |         |
| ແสດ <b>ง</b> 5 | <ul> <li>คอลัมน์</li> </ul> |                    |                   | Search:             |         |
|                | ชื่อ-สกุล                   | 🔷 ชื่อผู้ใช้งาน    | 🔶 หน่วยงาน        | 🔷 วันที่สร้างข้อมูล | Actions |
|                | สสอ.เมืองอุตรดิตถ์          |                    |                   | 2023-03-01 10:44:47 | :       |
|                | สสอ.ลับแล                   |                    |                   | 2023-03-01 10:44:47 | :       |
|                | สสอ.ฟากท่า                  |                    | ต้องการลบข้อมูล ? | 2023-03-01 10:44:47 | :       |
|                |                             | 13                 | ยืนยัน Cancel     |                     |         |

# 5.6 จัดการผู้ใช้สำรวจ

เป็นหน้าการบริหารจัดการผู้ใช้งานระดับผู้ใช้สำรวจ

- 5.6.1 เข้าสู่ระบบ
- 5.6.2 เลือกเมนู ข้อมูลสำรวจ
- 5.6.3 เลือกเมนู จัดการผู้ใช้สำรวจ

| nsuaวบลุมไรล<br>Department of                                | Disease Control           | ลัก สถิติข้อมูล แบ | มบประเมินความตะ 2 | ข้อมูลสำรวจ       | คู่มือการใช้งาน | ติดต่อเรา | <mark>ា</mark> ពី <sup>ដេ</sup> | ester |
|--------------------------------------------------------------|---------------------------|--------------------|-------------------|-------------------|-----------------|-----------|---------------------------------|-------|
| Dashboard                                                    | จัดการผู้ใช้สำรวจ         |                    |                   |                   |                 |           |                                 |       |
| ข้อมูลสำรวจ                                                  | 🕂 สร้างผู้ใช้งาน          | 🗙 ลบข้อมูลที่เลือก |                   |                   |                 |           |                                 |       |
| ข้อมูลแบบสอบถาม                                              | แสดง 5 🗸 คอลัมน์          |                    |                   |                   |                 | Search:   |                                 |       |
| รายงานความก้าวหน้า                                           | ชื่อ-สกุล                 | 🔶 ชื่อผู้ใช้งา     | и (ки             | วยงาน             | 🔷 วันที่สร้     | างข้อมูล  | Actions                         |       |
|                                                              |                           |                    | No data           | a available in ta | ble             |           |                                 |       |
| จัดการเขตการดูแล                                             | <br>Showing 0 to 0 of 0 e | entries            |                   |                   |                 |           | Ð                               | ()    |
| จัดการเขตการดูแล<br>จัดการหน่วยบริการ                        | Showing 0 to 0 of 0 e     | entries            |                   |                   |                 |           | ¢                               | ∢     |
| จัดการเขตการดูแล<br>จัดการหน่วยบริการ<br>3 จัดการผู้ใช้สำรวจ | Showing 0 to 0 of 0 e     | entries            |                   |                   |                 |           | ¢                               | )     |

# <u>การสร้างผู้ใช้งาน</u>

- 5.6.4 กดปุ่ม สร้างผู้ใช้งาน
- 5.6.5 ระบบจะแสดงหน้าจอการสร้างผู้ใช้งาน ทำการกรอกข้อมูลให้ครบถ้วน โดยผู้ใช้งานสามารถตั้งชื่อ username และตั้งรหัสผ่านได้โดยอิสระ
- 5.6.6 กดปุ่ม บันทึกข้อมูล

| จัดการผู้ใช้สำรวจ           |                     |                           |    |
|-----------------------------|---------------------|---------------------------|----|
| 🕀 สร้างผู้ใช้งาน 4          | มข้อมูลที่เลือก     |                           |    |
| แสดง 5 🗸 คอลัมน์            | สร้างผู้ใช้งาน      | 5                         |    |
| ชื่อ-สกุล                   | ชื่อ - นามสกุล *    | username *                | 15 |
|                             | ชื่อ-นามสกุล        | username                  |    |
|                             | รหัสผ่าน *          | ยืนยัน รหัสผ่านอีกครั้ง * |    |
| Showing 0 to 0 of 0 entries | Password            | กรอก Password อีกครั้ง    |    |
|                             | โทรศัพท์            | อีเมล                     |    |
|                             | โทรศัพท์            | อีเมล                     |    |
|                             | ຈັงหວັດ             | ວຳເກວ                     |    |
|                             | กรุณาเลือกจังหวัด ~ | ~                         |    |
|                             | ตำบล                | หน่วยบริการ               |    |
|                             | ~                   | ~                         |    |
|                             |                     | 6                         |    |
|                             |                     |                           |    |
|                             |                     | บนทึ่งขอมูล               |    |

## <u>การแก้ไขข้อมูลผู้ใช้งาน</u>

- 5.6.7 กดปุ่มสัญลักษณ์สามจุดที่คอลัมน์ Actions ของผู้ใช้งานที่ต้องการแก้ไขข้อมูล
- 5.6.8 เลือกเมนู แก้ไขข้อมูล
- 5.6.9 ระบบจะแสดงหน้าจอการแก้ไขข้อมูลผู้ใช้งาน ทำการใส่ข้อมูลที่ต้องการแก้ไขให้ครบถ้วน
- 5.6.10 กดปุ่ม บันทึกข้อมูล

| จัดการผู้ใช้ส่                         | รรวจ                                               |         |                                                   |                   |         |
|----------------------------------------|----------------------------------------------------|---------|---------------------------------------------------|-------------------|---------|
| 🕂 สร้างผู้ใช้ง                         | าน 🛞 ลบข้อมูลที่เลือก                              |         |                                                   |                   |         |
| แสดง <b>5</b> ~ คะ<br><b>ชื่อ-สกุล</b> | อลัมน์<br>🔶 ชื่อผู้ใช้งาน                          |         | หน่วยงาน                                          | 🖉 แก้ไขข้อมูล 🏾 8 | Actions |
| ่ นายสมัย เ                            | าดลองงาน emp001                                    |         | โรงพยาบาลส่งเสริมสุขภ                             | ทพ                | 7:      |
| Showing 1 to 1 o                       | ชื่อ - นามสกุล •<br>นายสมัย กดลองงาน<br>รหัสผ่าน • | 9       | username •<br>emp001<br>ยืนยัน รหัสผ่านอีกครั้ง • |                   | € 1 Э   |
|                                        | <br>โทรศัพท์<br>โทรศัพท์                           |         | ອໍເນລ<br>ອໍເນລ<br>ອໍເນລ                           |                   |         |
|                                        | จังหวัด<br>ปทุมธานี                                | ~       | อำเภอ<br>เมืองปทุมธานี                            | ~                 |         |
|                                        | ตำบล<br>บางเดื่อ                                   | ~       | หน่วยบริการ<br>รพ.สต.บางเดื่อ                     | ~                 |         |
|                                        |                                                    | (+) Ŭuf | กึกข้อมูล                                         |                   |         |

# <u>การลบข้อมูลผู้ใช้งาน</u>

- 5.6.11 กดเลือกชื่อผู้ใช้งานที่ต้องการลบ
- 5.6.12 กดปุ่ม ลบข้อมูลที่เลือก
- 5.6.13 กดปุ่ม ยืนยัน เพื่อลบข้อมูล

| จัดการผู้ใช้สำรวจ<br>12<br>(→ สร้างผู้ใช้งาน 🛞 ลบข้อมูลที่เลือก |                            |              |
|-----------------------------------------------------------------|----------------------------|--------------|
| แสดง 5 ∨ คอลัมน์<br>ชื่อ-สกุล ∳ ชื่อผู้ใช้งาน                   | (!)                        | rch: Actions |
| 🛛 นายสมัย ทดลองงาน emp001                                       | ต้องการลบข้อมูล ?          | :            |
| Showing 1 to 1 of 1 entries                                     | <mark>ยืนยัน</mark> Cancel | € 1 Э        |

# 6. คู่มือการใช้งาน

กดเลือกเมนู คู่มือการใช้งาน

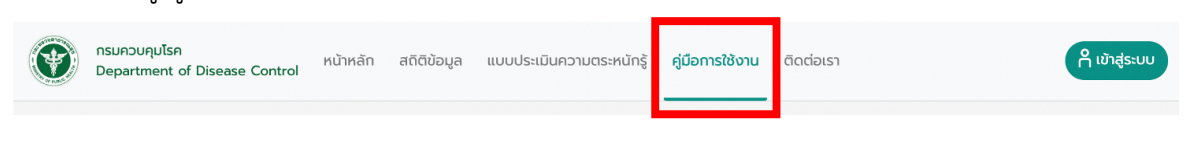

## 7. ติดต่อเรา

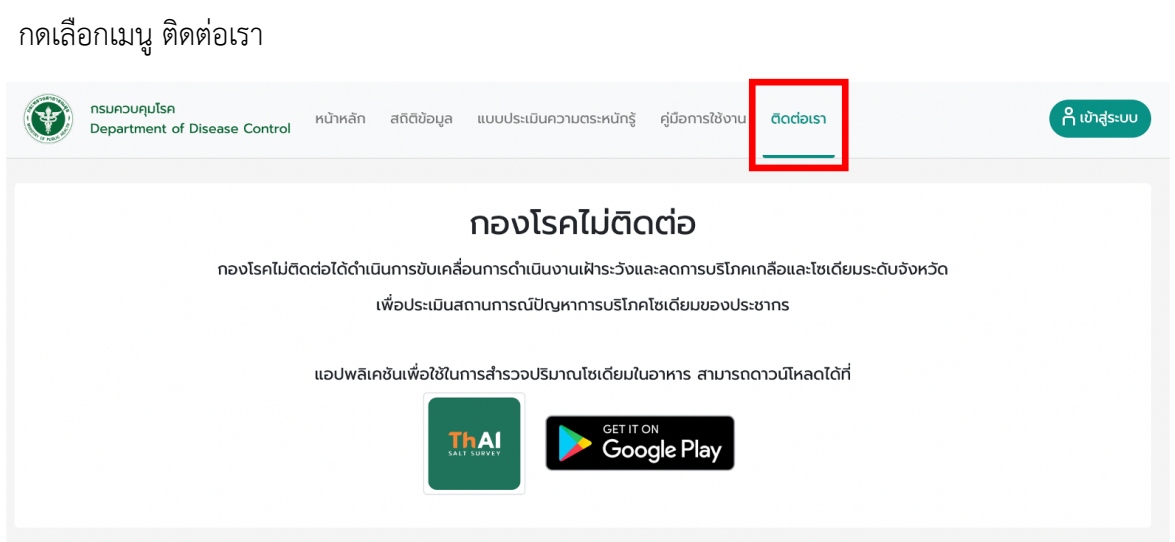